## Moodle

## https://elearning.uni-obuda.hu/

To access site use your Neptun ID (identifier) and password. If you have any questions or problems with the Moodle system please write e-mail to address: <u>moodleadmin@uni-obuda.hu</u>

## Teams

How to have o365 account?

Do the registration at <u>http://o365.uni-obuda.hu/</u>. However the page is in Hungarian, but it is very simple, you do not need to have any special knowledge or skills to do the registration. You will be redirected to provide your Moodle account (Neptun account) details. (Chrome can automatically translate the pages, or <u>https://translate.google.com/</u> can help you.)

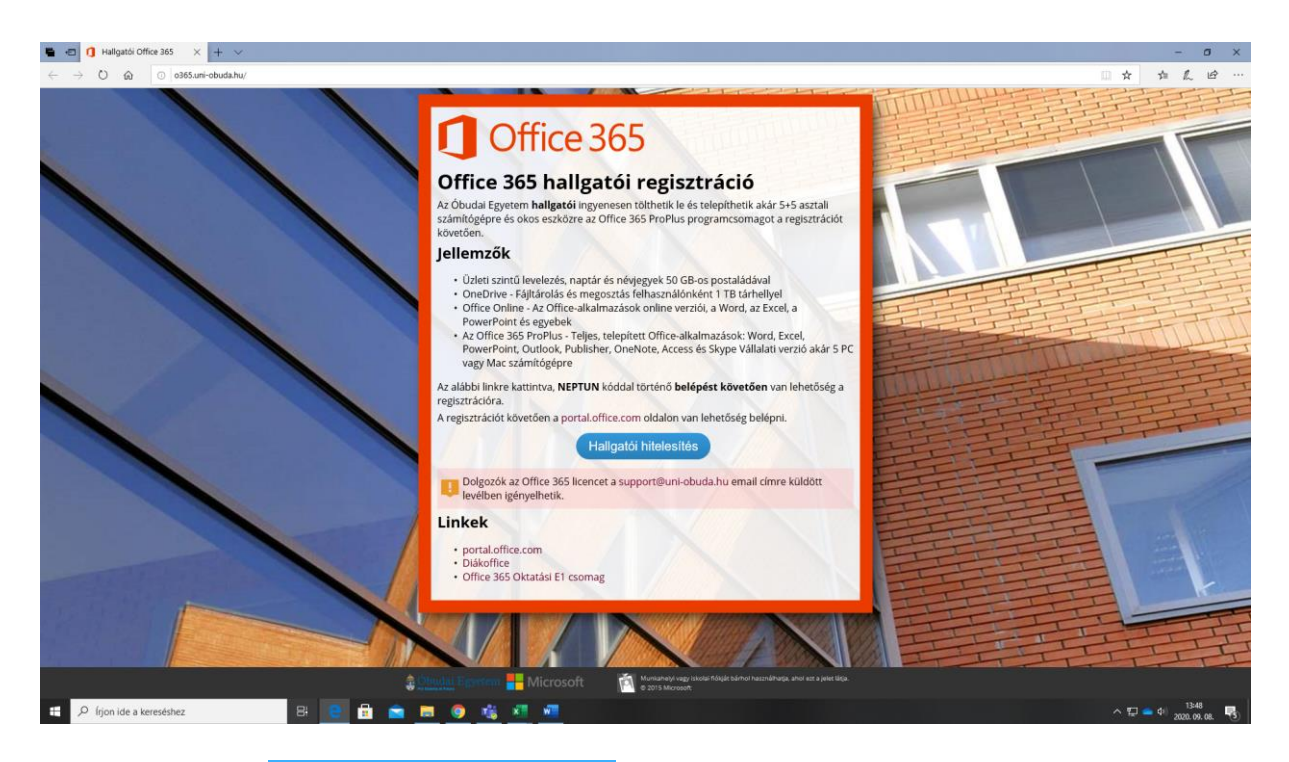

You can click to: Hallgatói hitelesítés

## Next page:

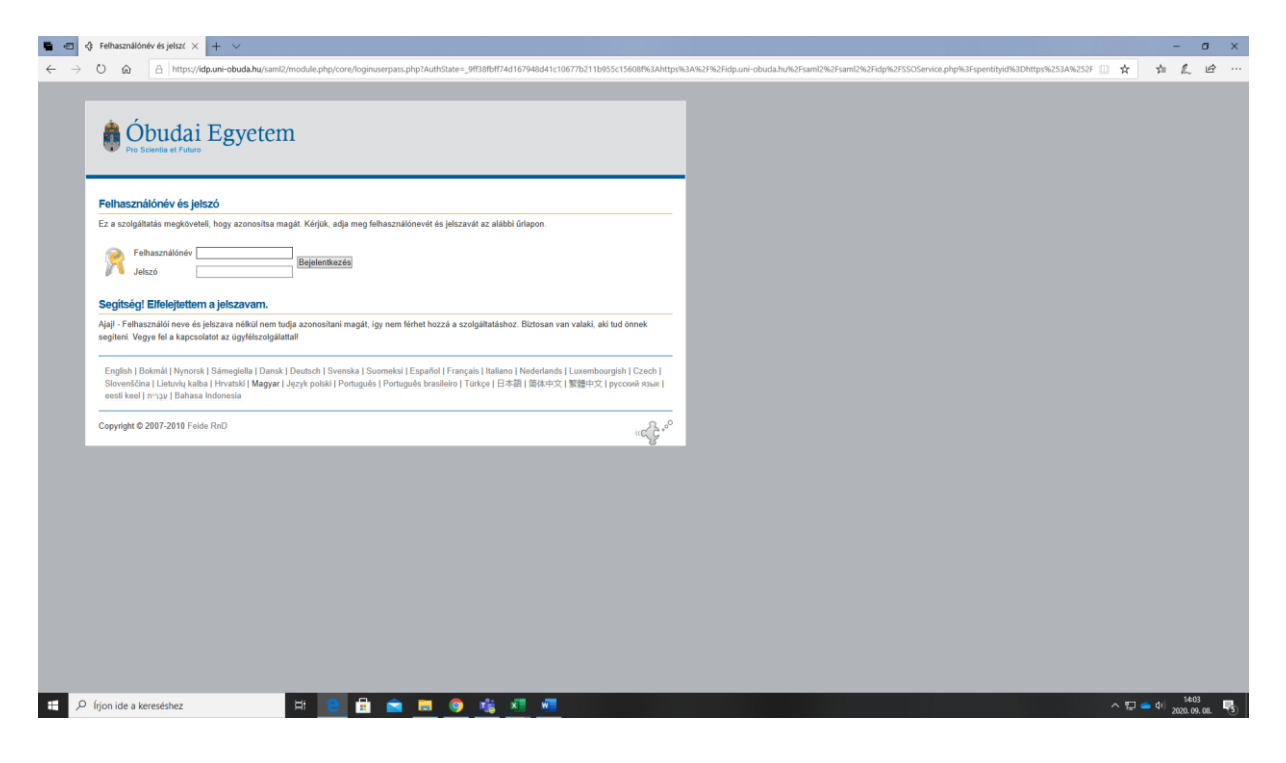

Felhasználónév: User ID (neptun ID) Jelszó: Password Bejelentkezés: Login

| 🕐 🙆 🔠 https://idp.uni-obuda.hu/sami2/module.php/consent/getconsent.php?StateId=_9ff38fbff74d167948d41c10677b211b955c15608f%3Ahttps%3                                                                                                    | A%2F%2Fidp.uni-obuda.hu%2Fsaml2%2Fsaml2%2Fidp%2FSSOService.php%3Fspentityid%3Dhttps%253A%252F% 🔲 🛧 | st= 1     |    |
|----------------------------------------------------------------------------------------------------|----------------------------------------------------------------------------------------------------|-----------|----|
| <b>Óbudai Egyetem</b>                                                                                                    |                                                                                                    |           |    |
| On azonostija magist ehinez a szolgáltatáshoz https://OX6 uni-ebuda.hu/shibboleth. Az azonostilas során https://dp.uni-<br>obuda.hu/sam2/sam2/dp/metadata.ptp.az alábbi adatokat fogia kildéni a szolgáltatásnak. Engedélyezi?<br>Entéksezen a hozzájánulásra<br>                                                                                       |                                                                                                    |           |    |
| urnold:1.56.44.15921.11.15<br>U2WKAU@urliobuda.hu<br>urnold:1.56.42                                                                                                    |                                                                                                    |           |    |
| urnoid:2.5.4.4<br>Lonazió<br>urnoid:2.46.840.1.113700.3.1.241                                                                                                    |                                                                                                    |           |    |
| Loraszkó Andrea<br>urnsoki 1.5. 8.1.4.1.25178.1.2.10<br>urns schac honno Organization'y pa hu university                                                                                                    |                                                                                                    |           |    |
| urnoldi1.3.6.1.4.1.5923.1.1.1.9<br>• student@uri-obuda.hu<br>• member@uri-obuda.hu                                                                                                    |                                                                                                    |           |    |
| English   Bolmái   Nynorsk   Sámegiela   Dansk   Deutsch   Svenska   Suomekai   Español   Français   Italiano   Nederlands   Luxembourgish   Czech  <br>Slovenščína   Lietuvik kalba   Hivratká   <b>Magyar</b>   Jepš polski   Portugulės I Portugulės Iradiselie   Túrkge   日本語   麗社中文   繁世中文   pycovik Ruse  <br>eesti keel   ארץ   Bahasa Indonesia |                                                                                                    |           |    |
| Copyright © 2007-2019 Feide ReD                                                                                                    |                                                                                                    |           |    |
|                                                                                                    |                                                                                                    |           |    |
| frjon ide a kereséshez 🗦 🔁 🔒 💼 🚖 👼 👘 💶                                                                                                    | ~ 🖓                                                                                                | • (1) 207 | 14 |

Click to Emlékezzen a hozzájárulásra and "igen, elfogadom"

| 🖷 🖅 🚺 Regisztráció - Office 36! × + ∨       |                                                                                                    | - a x     |
|---------------------------------------------|----------------------------------------------------------------------------------------------------|-----------|
| ← → O @ A https://0365.uni-obuda.hu/secure/ |                                                                                                    | □ ☆ ▲ ピ … |
|                                             | Coffice 365<br>Regisztráció<br>Neptun adatok<br>Vezetéknév<br>Loraskó<br>Kersztnév<br>Andrea<br>Neptunkód<br>UZWKAJ<br>Lienc                                                                                                    |           |
|                                             | Office 365 ProPlus Office 365 Stratasi E1 csomag  Felhasználónév / Username Gate entile és szémot hazmánesk, széktzött nélszi: Jelszó / Password                                                                                                    | iahu      |
|                                             | billy analysis over assisting (2014). A 15 Analysis over allowances is over alternative second and a second assisted and a second assisted and assisted assisted |           |
|                                             | 🛊 Dinulai Egyntinni 💾 Microsoft 🛛 🕅 Muniaheyi vagi iskolarifolgik barhol hazanlar                                                                                                    |           |
| 🖶 🔎 frjon ide a kereséshez 🛛 🛱 💽            | 🗄 💼 🗑 🍕 🕂 🐖                                                                                                    |           |

Vezetéknév: Last name (family name)

Keresztnév: First name

Neptunkód: Neptune ID

Licensz: Don't touch it

Click to Elfogadom a <u>felhasználási feltételeket</u>. \*

After that you can install Ms Teams: https://products.office.com/en-ie/microsoft-teams/download-app

Or in case of online use you can join the lectures at: <u>https://teams.microsoft.com/</u>